Tridumkey

# **ТRIDUMKEY CLIENT DESKTOP** ХЭРЭГЛЭГЧИЙН ГАРЫН АВЛАГА

TridumKey аппликейшн нь Тридум кэй ХХК-ийн зүгээс тоон гарын үсгийг хэрэглээг хялбаршуулах зорилгоор хэрэглэгчдэд зориулан гаргасан өгөгдөлд гарын үсэг зурах зориулалт бүхий клиент аппликейшн юм.

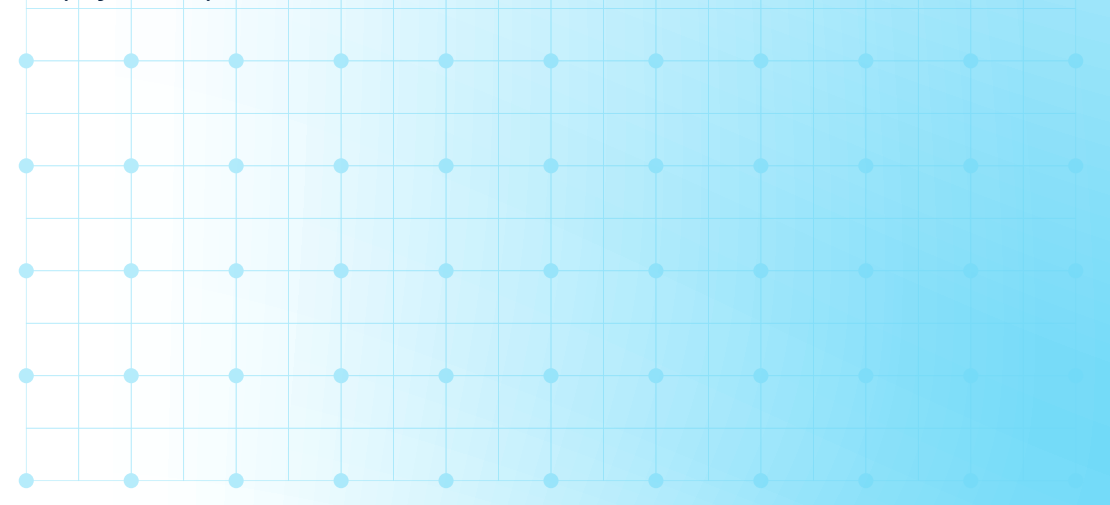

🌐 www.tridumkey.mn 🛛 🖾 info@tridum.mn 🛛 🖓 БГД, 3-р хороо, Замчдын гудамж, D блок, 17-2

Tridumkey

# АГУУЛГА

| 1. TPI | идук | И КЭЙ КЛИЕНТ АППЛИКЕЙШН СУУЛГАХ | 2  |  |  |
|--------|------|---------------------------------|----|--|--|
| 2.     | ток  | (EH                             | 5  |  |  |
|        | 2.1  | Токены нэр солих                | 5  |  |  |
|        | 2.2  | Пин код солих                   | 6  |  |  |
|        | 2.3  | SO Пин код солих                | 8  |  |  |
|        | 2.4  | Пин блок гаргах                 | 11 |  |  |
| 3.     | ГАР  | ЫН ҮСЭГ                         | 13 |  |  |
|        | 3.1  | Файл гарын үсэг зурах           | 13 |  |  |
|        | 3.2  | Файл гарын үсэг шалгах          | 16 |  |  |
|        | 3.3  | РDF файл гарын үсэг зурах       | 17 |  |  |
|        |      |                                 |    |  |  |
| 4.     | ФАЙЛ |                                 |    |  |  |
|        | 4.1  | Файл шифрлэх                    | 20 |  |  |
|        | 4.2  | Файл шифр тайлах                | 23 |  |  |
| F      | 520  |                                 | 75 |  |  |
| э.     | 51   |                                 | 25 |  |  |
|        | 5.2  | Экспорт                         | 26 |  |  |
|        |      |                                 |    |  |  |
|        |      |                                 |    |  |  |
|        |      |                                 |    |  |  |
|        |      |                                 |    |  |  |
|        |      |                                 |    |  |  |
|        |      |                                 |    |  |  |
|        |      |                                 |    |  |  |
|        |      |                                 |    |  |  |
|        |      |                                 |    |  |  |

Tridumkey

# 1. Тридум Кэй клиент аппликейшн суулгах

• Тридумкей аппликейшнийг татахын тулд <u>www.tridumkey.mn</u> вэб хуудасны баруун доор байрлах апп татах хэсгийн windows client программыг татаж суулгана.

|   |                                                                                                    |                                                                                                    |                               |              | 10 A  |
|---|----------------------------------------------------------------------------------------------------|----------------------------------------------------------------------------------------------------|-------------------------------|--------------|-------|
|   | A      Indumkeyum     Indumkeyum     Indumk |                                                                                                    |                               |              | 40.52 |
|   |                                                                                                    | Diversity Concerning Diversity of                                                                                                    | - 2                           |              |       |
|   |                                                                                                    | вшетоотп оолон ОЗВ токении ялга                                                                                                    | sa r                          |              |       |
|   |                                                                                                    |                                                                                                    |                               |              |       |
|   |                                                                                                    | Тоон гарын үсгийн гэрчилгээг хаа                                                                                                    | энаас авах вэ?                |              |       |
|   |                                                                                                    |                                                                                                    |                               |              |       |
|   |                                                                                                    |                                                                                                    |                               |              |       |
|   |                                                                                                    | Тоон гарын үсгийг онлайнаар авч                                                                                                    | болох уу?                     |              |       |
|   |                                                                                                    |                                                                                                    |                               |              |       |
|   |                                                                                                    | Пин колоо мартсан тохиоллол я                                                                                                    | ay na?                        |              |       |
|   |                                                                                                    | This read of the read of the r |                               |              |       |
|   |                                                                                                    |                                                                                                    |                               |              |       |
|   |                                                                                                    | SO PIN кодоо мартсан тохиолдолд                                                                                                    | 1 яах вэ?                     |              |       |
|   |                                                                                                    |                                                                                                    |                               |              |       |
|   |                                                                                                    | Т                                                                                                    |                               |              |       |
|   |                                                                                                    | токен төхөөрөмжийг гээгдүүлсэн                                                                                                    | тохиолдолд нах вэ?            |              |       |
|   |                                                                                                    |                                                                                                    |                               |              |       |
|   |                                                                                                    | TridumKey аппликейшн заавал суу                                                                                                    | улгах ёстой юу?               |              |       |
|   |                                                                                                    |                                                                                                    |                               |              |       |
|   |                                                                                                    |                                                                                                    |                               |              |       |
|   |                                                                                                    | Гарын авлага татаж авах                                                                                                    |                               |              |       |
|   |                                                                                                    |                                                                                                    |                               |              |       |
| • |                                                                                                    |                                                                                                    |                               |              |       |
|   |                                                                                                    |                                                                                                    |                               |              |       |
|   |                                                                                                    |                                                                                                    |                               |              |       |
|   |                                                                                                    |                                                                                                    |                               |              |       |
|   |                                                                                                    | хольогдох                                                                                                    | ЦАХИМ ГАРЫН ҮСЭГ ЗУРАХ ЗААВАР | APP TATAX    |       |
|   |                                                                                                    |                                                                                                    |                               |              |       |
|   |                                                                                                    | 芊 Улаанбаатар хот - 16051, Баянгол дүүрэг 3-р                                                                                                    | Хувь хүн                      | Madana clerk |       |
|   |                                                                                                    | хороо, Замчдын гудамж, барилга 17/2, Д блок                                                                                                    | Бизнес                        |              |       |
|   |                                                                                                    | ► 7012-0722                                                                                                    | Epynn                         | App Store    |       |
|   |                                                                                                    |                                                                                                    |                               |              |       |
|   |                                                                                                    | M intoEtridumkey.mn                                                                                                    |                               | Geode Pay    |       |
|   |                                                                                                    | шигтгээ.сургагч.төгрөг                                                                                                    |                               |              |       |
|   |                                                                                                    |                                                                                                    |                               |              |       |
|   |                                                                                                    |                                                                                                    |                               |              |       |
|   |                                                                                                    |                                                                                                    |                               |              |       |
|   |                                                                                                    |                                                                                                    |                               |              |       |
|   |                                                                                                    |                                                                                                    |                               |              |       |
|   |                                                                                                    |                                                                                                    |                               |              |       |

• This PC: > Downloads хавтас руу орж TridumKeyClient дээр 2 удаа (double-click) дарна.

| $\leftrightarrow$ $\rightarrow$ $\checkmark$ $\uparrow$ $\checkmark$ This PC $\rightarrow$ Downloads |   |               |            |          |                  |
|----------------------------------------------------------------------------------------------------|---|---------------|------------|----------|------------------|
| 🗸 📌 Quick access                                                                                     |   |               |            |          |                  |
| 🦲 Desktop                                                                                            | * | .81           |            |          |                  |
| 🖶 Downloads                                                                                          | A |               |            |          | 185              |
| Documents                                                                                            | A |               | Newfelder  | Talaanaa | Tridum KauCliant |
| E Pictures                                                                                           | A | ESIGNCHENT(1) | New Tolder | Desktop  | msi              |
| 2020                                                                                                 |   |               |            |          |                  |
| Nehemjlehuud                                                                                         |   |               |            |          |                  |
| 🔄 Telegram Desktop                                                                                   |   |               |            |          |                  |
| Tridumkey                                                                                            |   |               |            |          |                  |

• Yes дарж үргэлжлүүлнэ үү.

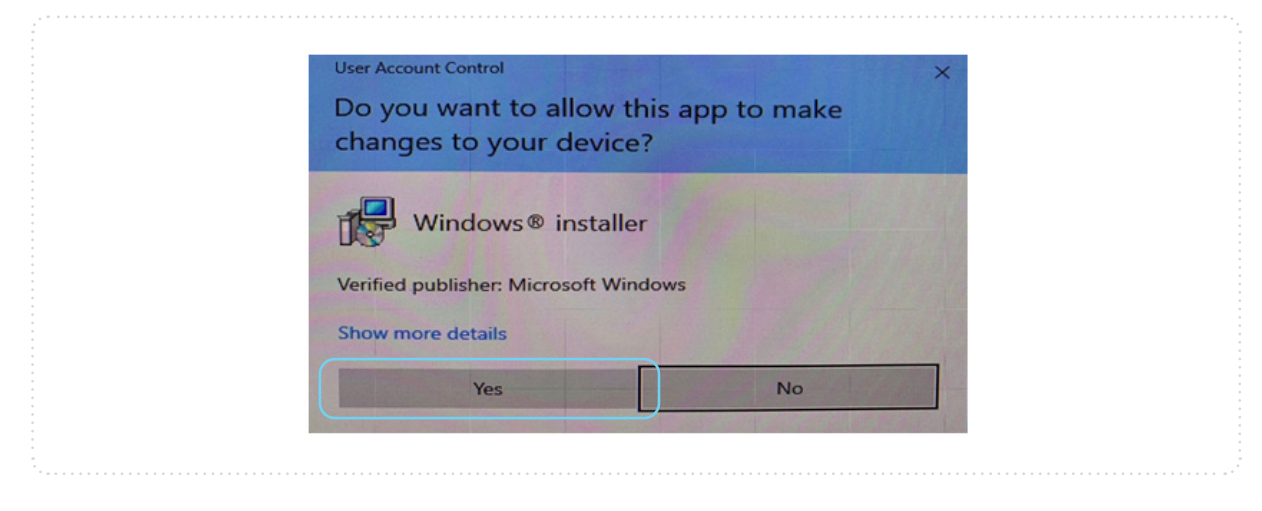

Tridumkey

• Next товч дарна уу.

| 🛃 TridumKeyClient Setup | ×                                                                                                    |
|-------------------------|----------------------------------------------------------------------------------------------------|
|                         | Welcome to the<br>TridumKeyClient Setup Wizard                                                                                       |
|                         | The Setup Wizard will install TridumKeyClient on your<br>computer. Click "Next" to continue or "Cancel" to exit the<br>Setup Wizard. |
|                         | < Back Next > Cancel                                                                                                    |
|                         |                                                                                                    |

# • Next товч дарж үргэлжлүүлнэ үү.

| Tidue Kardina Cata                                                          |                         |  |
|-----------------------------------------------------------------------------|-------------------------|--|
| The IndumkeyClient Setup                                                    | - X                     |  |
| Select Installation Folder                                                  |                         |  |
| This is the folder where TridumKevClient will be installed.                 | -5                      |  |
|                                                                             |                         |  |
|                                                                             |                         |  |
| To install in this folder, dick "Next". To install to a different folder of | enter it below or dick  |  |
| "Browse".                                                                   | enter it below of click |  |
|                                                                             |                         |  |
| Folder                                                                      |                         |  |
| <u>rolaer:</u>                                                              | -                       |  |
| C: Program Files (X86) (Tridumkey (TridumkeyClient)                         | Browse                  |  |
|                                                                             |                         |  |
|                                                                             |                         |  |
|                                                                             |                         |  |
|                                                                             |                         |  |
|                                                                             |                         |  |
| Advanced Installer                                                          |                         |  |
|                                                                             |                         |  |
| < Back Nex                                                                  | cancel                  |  |
|                                                                             |                         |  |
|                                                                             |                         |  |

• Install товч дарж суулгана уу.

| 🛃 TridumKeyClient Setup                                                                                                    | ×          |
|----------------------------------------------------------------------------------------------------|------------|
| Ready to Install                                                                                                    |            |
| The Setup Wizard is ready to begin the TridumKeyClient installation                                                                                    |            |
|                                                                                                    |            |
| Click "Install" to begin the installation. If you want to review or change a<br>installation settings, dick "Back". Click "Cancel" to exit the wizard. | ny of your |
|                                                                                                    |            |
|                                                                                                    |            |
|                                                                                                    |            |
|                                                                                                    |            |
|                                                                                                    |            |
|                                                                                                    |            |
| Advanced Installer                                                                                                    | Cancel     |
|                                                                                                    |            |

Tridumkey

• Програмыг суулгаж дуусгахын тулд **Finish** дарна уу.

| 👹 TridumKeyClient Setup                                   | ×                                                                                   |
|-----------------------------------------------------------|-------------------------------------------------------------------------------------|
| . 25                                                      | Completing the<br>TridumKeyClient Setup Wizard                                      |
|                                                           | Click the "Finish" button to exit the Setup Wizard.                                 |
|                                                           | ☑ Launch TridumKeyClient                                                            |
|                                                           | < Back Finish Cancel                                                                |
|                                                           | · · · · · · · · · · · · · · · · · · ·                                               |
| Анхааруулга: Тоон гарын үсги<br>Key Client програм нь заа | йг бүртгүүлэх болон ашиглахын тулд Tridum-<br>авал ажиллаж байх ёстойг анхаарна уу! |

Tridumkey

# **2. TOKEH**

# 2.1 Токены нэр солих

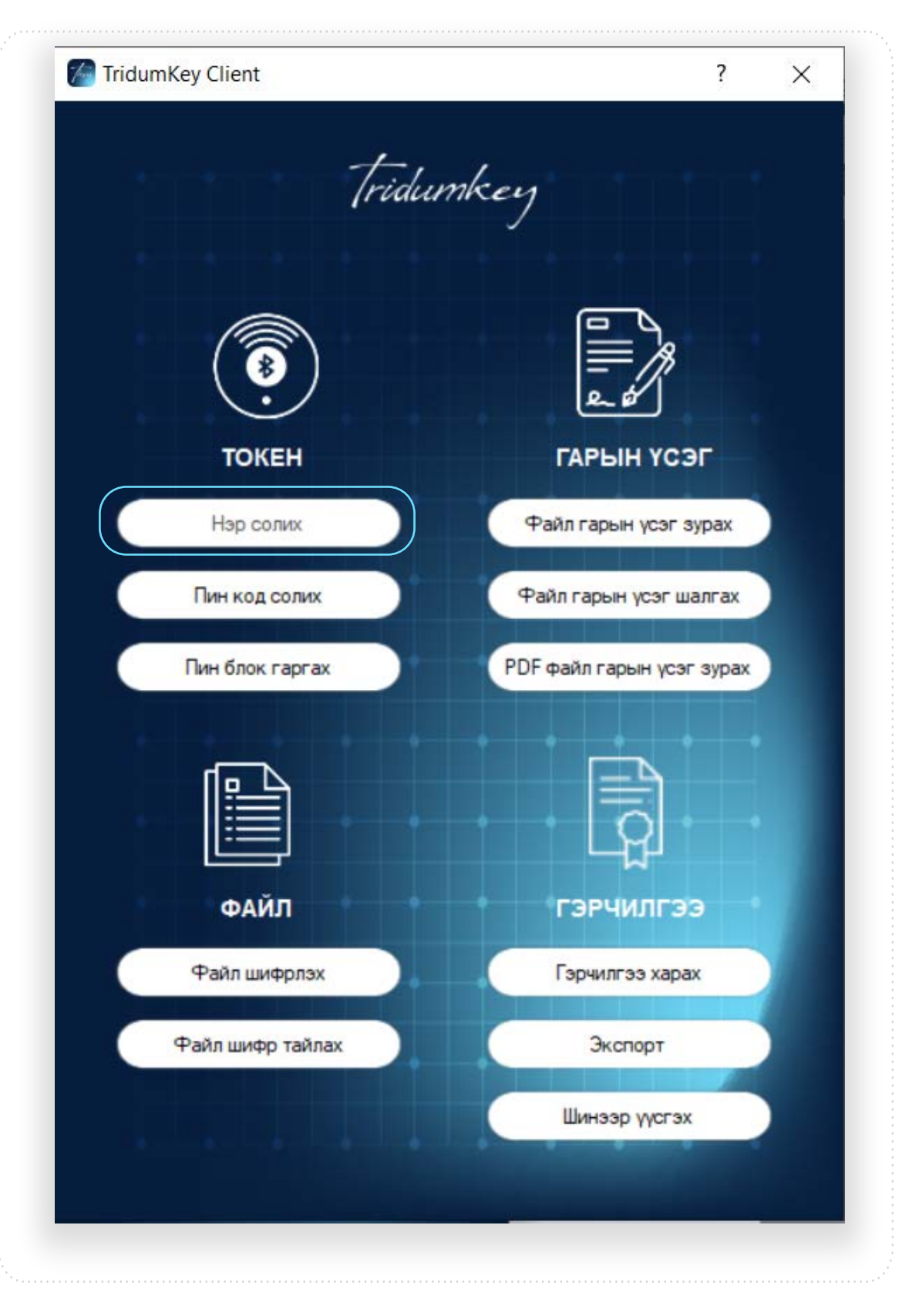

Tridumkey

# 2.2 Пин код солих

Пин код гэдэг нь гарын үсэг зурах бүрт ашиглагдах токен төхөөрөмжийн нууц үгийг хэлнэ. Пин кодыг 10 удаа буруу оруулсан тохиолдолд төхөөрөмж блоклогдоно. Төхөөрөмж блоклогдсон тохиолдолд SO пин кодыг оруулснаар блокийг гаргах боломжтой.

- TridumKey Client ? X Tridumkey TOKEH ГАРЫН ҮСЭГ Нэр солих Файл гарын үсэг зурах Пин код солих Файл гарын үсэг шалгах Пин блок гаргах PDF файл гарын үсэг зурах ФАЙЛ ГЭРЧИЛГЭЭ Файл шифрлэх Гэрчилгээ харах Файл шифр тайлах Экспорт Шинээр үүсгэх
- 1. TridumKey Client аппликейшний **ТОКЕН** хэсгийн **ПИН код солих** цэс рүү орно.

Tridumkey

- 2. Дараах зааврын дагуу ажиллана уу.
  - а. Токен сонгох
  - b. Хуучин пин кодоо оруулна уу
  - с. Шинэ пин кодоо оруулна уу
  - d. Шинэ пин кодоо давтан оруулна уу

| а Гокен сонгох:<br>а                                               |       |   |
|--------------------------------------------------------------------|-------|---|
| a [feitian ePass2003 0 Mungunuu<br>Хуучин пин:<br>b [<br>Шинэ пин: |       |   |
| Хуучин пин:<br>b [<br>Шинэ пин:                                    |       | _ |
| b<br>Шинэ пин:                                                     |       |   |
| Шинэ пин:                                                          |       |   |
|                                                                    |       |   |
| Шинэ пин давтах:                                                   |       |   |
| d                                                                  |       |   |
| □ PIN харуулах □ сопин Тийм                                        | Болих |   |

## 3. Шинэ пин кодыг давтан оруулсны дараа Тийм товч дарна уу.

| 😁 Пин солих                              |                             | _     | Ц    | ~  |
|------------------------------------------|-----------------------------|-------|------|----|
| Токен сонгох:                            |                             |       |      |    |
| feitian ePass2003 0 Mungunuu             |                             |       |      |    |
| Хуучин пин:                              |                             |       |      |    |
|                                          |                             |       |      |    |
| Шинэ пин:                                |                             |       |      |    |
|                                          |                             |       |      |    |
|                                          |                             |       |      |    |
| РIN харуулах Сопин                       | Ти                          | йм    | Боли | 1X |
| Num lock: ON Caps lock: OFF Keyboard lay | out: en-US_toolStripStatusL | abel1 |      |    |

Tridumkey

4. Пин код амжилттай солигдсон тохиолдолд дараах цонхыг дэлгэцэнд харуулна.

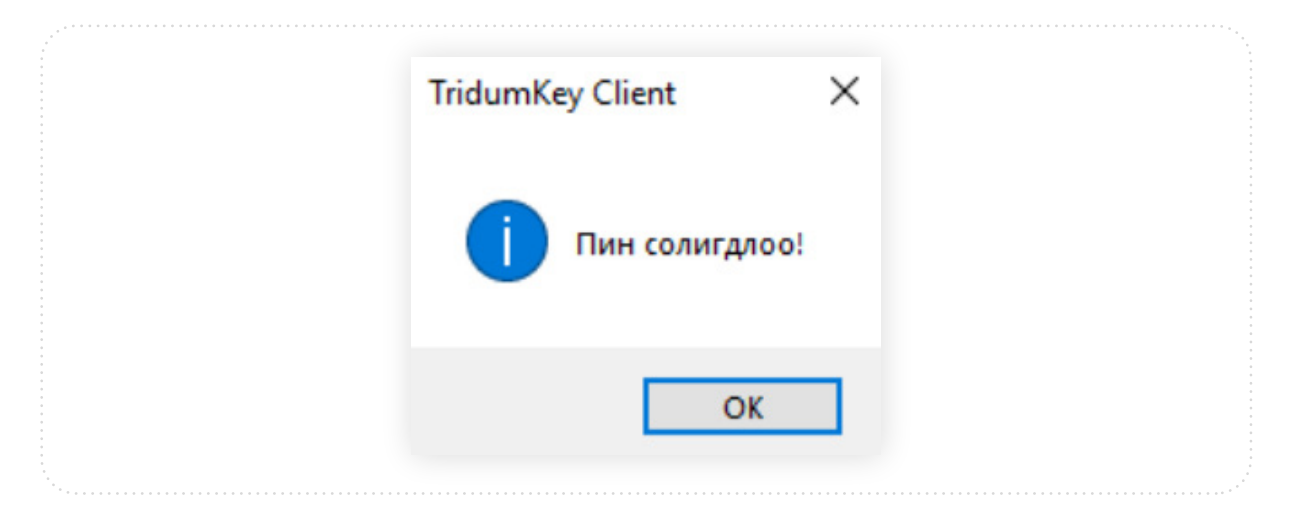

#### 2.3 SO Пин код солих

SO Пин код гэдэг нь пин кодыг 10 удаа буруу оруулсан тохиолдолд төхөөрөмжийн блокийг гаргах зориулалт бүхий нууц үгийг хэлнэ. SO Пин кодыг 10 удаа буруу оруулсан тохиолдолд төхөөрөмж түгжигдэнэ. Төхөөрөмж түгжигдсэн тохиолдолд доторх тоон гарын үсгийн гэрчилгээг сэргээх боломжгүй ба төхөөрөмжийг форматалснаар дахин ашиглах боломжтой.

!!! Тоон гарын үсгийн гэрчилгээг дахин шинээр авахыг анхаарна уу.

- MidumKey Client ? X Tridumkey TOKEH ГАРЫН ҮСЭГ Нар соли Файл гарын үсэг зурах Пин код солих Файл гарын үсэг шалгах PDF файл гарын үсэг зурах Пин блок гаргах ФАЙЛ гэрчилгээ Файл шифрлэх Гэрчилгээ харах Файл шифр тайлах Экспорт Шинээр үүсгэх
- 1. So Пин кодыг солихын тулд TridumKey Client аппликейшний **ТОКЕН** хэсгийн **ПИН код солих** цэс рүү орно.

Tridumkey

# 2. Сопин сонгоно уу.

| 🖳 Пин солих                                    |                        | _     |      | × |
|------------------------------------------------|------------------------|-------|------|---|
| Токен сонгох:                                  |                        |       |      |   |
| Хуучин сопин                                   |                        |       |      |   |
| Шинэ сопин:                                    |                        |       |      |   |
| Шинэ сопин давтах:                             |                        |       |      |   |
|                                                |                        |       |      |   |
|                                                | Тийг                   | 4     | Боли | Ċ |
| Num lock: ON Caps lock: OFF Keyboard layout: r | mn-MN toolStripStatusl | abel1 |      |   |

- 3. Дараах зааврын дагуу шинэ пин кодыг оруулна уу.
  - а. Токен сонгох
  - b. Хуучин SO пин кодоо оруулна уу
  - с. Шинэ SO пин кодоо оруулна уу
  - d. Шинэ SO пин кодоо давтан оруулна уу

| 归 Пин солих                          |                           | -            |      | ×  |
|--------------------------------------|---------------------------|--------------|------|----|
| Токен сонгох:                        |                           |              |      |    |
| feitian ePass2003 0 Mungunuu         |                           |              |      |    |
| Хуучин сопин                         |                           |              |      |    |
| Шина солин:                          |                           |              |      |    |
|                                      |                           |              |      |    |
| Шинэ сопин давтах:                   |                           |              |      |    |
| РIN харуулах Сопин                   | [                         | Тийм         | Боли | 1X |
| Num lock: ON Caps lock: OFF Keyboard | l layout: mn-MN_toolStrip | StatusLabel1 |      |    |

Tridumkey

4. Шинэ SO пин кодыг давтан оруулсны дараа **Тийм** товч дарна уу.

|                              |      | -    | ~  |
|------------------------------|------|------|----|
| Токен сонгох:                |      |      |    |
| feitian ePass2003 0 Mungunuu |      |      |    |
| Хуучин сопин                 |      |      |    |
| •••••                        |      |      |    |
| Шинэ сопин:                  |      |      |    |
| •••••                        |      |      |    |
| Шинэ сопин давтах:           |      |      |    |
| •••••                        |      |      |    |
| РІХ харуулах Сопин           | Тийм | Боли | 1X |
|                              |      |      |    |

# 5. SO Пин код амжилттай солигдсон тохиолдолд дараах цонхыг дэлгэцэнд харуулна.

| TridumKey Client | ×   |  |
|------------------|-----|--|
| 🚺 Пин солигдл    | 00! |  |
| O                | c l |  |

Tridumkey

# 2.4 Пин блок гаргах

Пин кодыг 10 удаа буруу оруулсны дараа SO пин кодыг ашиглан блокийг гаргах боломжтой.

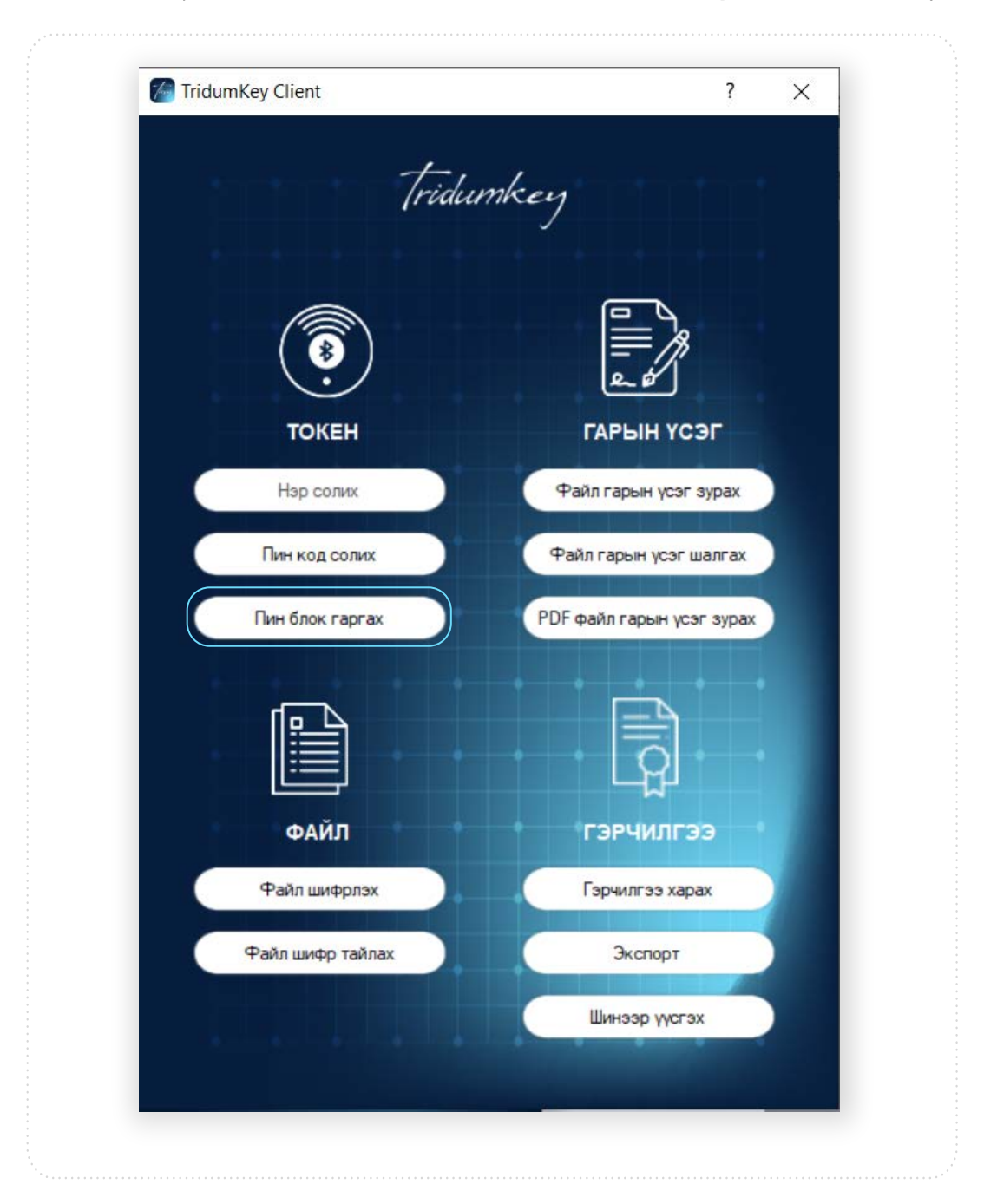

1. TridumKey Client аппликейшны **ТОКЕН** хэсгээс **Пин блок гаргах** товч сонгож орно.

Tridumkey

- 2. Пин блок гаргахын тулд дараах зааврын дагуу ажиллана уу.
  - а. Токен сонгох
  - b. SO пин кодоо оруулна уу
  - с. Шинэ SO пин кодоо оруулна уу
  - d. Шинэ SO пин кодоо давтан оруулна уу

| 🖳 Пин блок гаргах              |                               | -              |      | ×  |
|--------------------------------|-------------------------------|----------------|------|----|
| Токен сонгох:                  |                               |                |      |    |
| a feitian ePass2003 0 Mungunuu |                               |                |      |    |
| Сопин:                         |                               |                |      |    |
| b                              |                               |                |      |    |
| Шинэ пин:                      |                               |                |      |    |
| Шинэ пин давтах:               |                               |                |      |    |
| d .                            |                               |                |      |    |
| РІМ харуулах                   |                               | Тийм           | Боли | IX |
|                                |                               | MŇNI           | Боли | DX |
| Num lock: ON Caps lock: OFF K  | eyboard layout: en-US toolStr | ipStatusLabel1 |      |    |

# 3. Шинэ пин кодыг давтан оруулсны дараа Тийм товч дарна уу.

| 🖳 Пин блок гаргах                            | -                           |      | × |
|----------------------------------------------|-----------------------------|------|---|
| Токен сонгох:                                |                             |      |   |
| feitian ePass2003 0 Mungunuu                 |                             |      |   |
| Сопин:                                       |                             |      |   |
| •••••                                        |                             |      |   |
| Шинэ пин:                                    |                             |      |   |
|                                              |                             |      |   |
|                                              |                             |      |   |
| PIN харуулах                                 | Тийм                        | Боли | x |
| Num lock: ON Caps lock: OFF Keyboard layout: | en-US toolStripStatusLabel1 |      |   |

Tridumkey

4. Блок амжилттай гарсан тохиолдолд дараах цонхыг дэлгэцэнд харуулах ба шинээр оруулсан Пин код идэвхэжнэ.

| TridumKey Client  | ×       |  |
|-------------------|---------|--|
| і Пин шинээр үүсг | гэгдлээ |  |
|                   | ОК      |  |

# 3. ГАРЫН ҮСЭГ

- 3.1 Файл гарын үсэг зурах
  - 1. ГАРЫН ҮСЭГ хэсгээс Файлд гарын үсэг зурах цэс сонгоно.

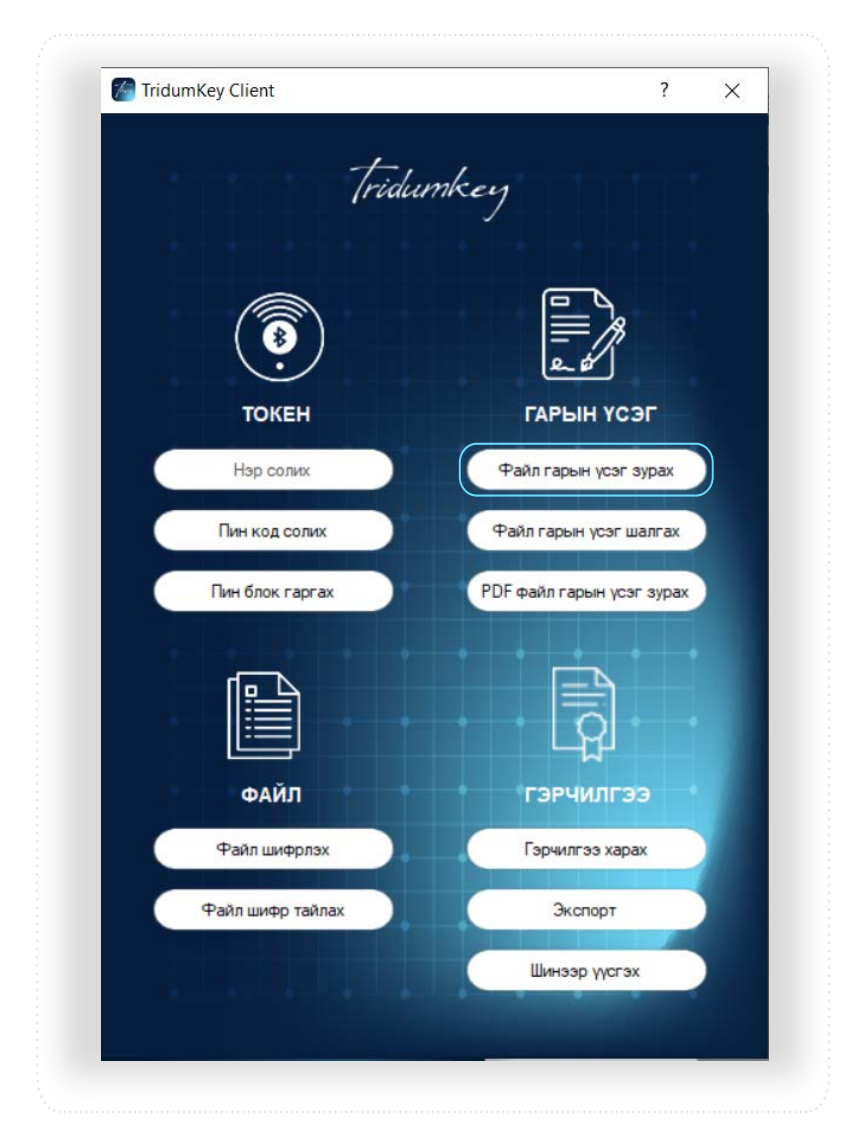

Tridumkey

# 2. Гарын үсэг зурах гэж буй файлыг сонгоод **OPEN** товчийг дарна.

| Open                                                                               | ×                 |
|------------------------------------------------------------------------------------|-------------------|
| ← → × ↑ 🗖 > This PC > Desktop                                                      | Search Desktop    |
| Organize  New folder                                                               | E - II 💡          |
| Quick access     Desktop     Downloads     Documents     Pictures     bugluh-maygt |                   |
| Tridum Key<br>TridumKey-man<br>TridumKey-Zasv<br>OneDrive                          |                   |
| 💻 This PC<br>凝 CD Drive (F:) es201                                                 |                   |
| 🧼 Network 🗸 🗸                                                                      |                   |
| File name: Signature_test                                                          | ✓ All files (*.*) |
|                                                                                    | Open Cancel       |

# 3. Токен төхөөрөмжийг сонгоно уу.

| Токен төхөөрөмжийн жагсаалт | Гэрчилгээний жагсаалт                                                                    |        |
|-----------------------------|------------------------------------------------------------------------------------------|--------|
| [feitian ePass2003.0        | ePass2003:Болдбаатар ТӨРБОЛД`s Tridum Key ID<br>ТРИДУМ КЭЙ ХХК<br>ТРИДУМ Э-СЕКЬЮРИТИ ХХК |        |
|                             |                                                                                          |        |
| Пин код                     |                                                                                          | Сонгох |

# 4. Гарын үсэг зурах гэж буй гэрчилгээг сонгоно уу.

| Токен төхөөрөмжийн жагсаалт | Гэрчилгээний жагсаалт                                                                    |  |
|-----------------------------|------------------------------------------------------------------------------------------|--|
| feitian ePass2003 0         | /ePass2003:Болдбаатар ТӨРБӨЛД'ө Tridum Key ID<br>ТРИДУМ КЭЙ ХХК<br>ТРИДУМ ЭСЕКЬЮРИТИ ХХК |  |
|                             |                                                                                          |  |
|                             |                                                                                          |  |

Tridumkey

# 5. Токен төхөөрөмжийн пин кодыг оруулаад Сонгох товч дарна уу.

|                             | X                                            |
|-----------------------------|----------------------------------------------|
| Токен төхөөрөмжийн жагсаалт | Гэрчилгээний жагсаалт                        |
| feitian ePass2003 0         | ePass2003:Болдбаатар ТӨРБОЛД's Tridum Key ID |
|                             | ТРИДУМ КЭЙ ХХК                               |
|                             | ТРИДУМ Э-СЕКЬЮРИТИ ХХК                       |
|                             |                                              |
|                             |                                              |
|                             |                                              |
|                             |                                              |
|                             |                                              |
|                             |                                              |

# 6. Сонгох товч дарснаар гарын үсэг амжилттай зурагдсан цонхыг харуулна.

| TridumKey Client                   | ×                       |  |
|------------------------------------|-------------------------|--|
| File signed successfully C:\Users\ | Turuu\Desktop\Test.docx |  |
|                                    | ОК                      |  |
|                                    |                         |  |

# 7. Гарын үсэг зурагдсаны дараа файлын харагдах байдал:

| Test | Test.docx | Test.docx.sign |  |
|------|-----------|----------------|--|
|      |           | c              |  |

- а. Гарын үсэг зурсан файлын эх хувь
- b. Гарын үсэг зурсан тоон гарын үсгийн гэрчилгээ
- с. Гарын үсэг зурагдсан файл

Tridumkey

# 3.2 Файл гарын үсэг шалгах

Гарын үсэг зурагдсан файлыг шалгахдаа дараах зааврын дагуу ажиллана уу.

| Гітісция Кену         Корона         Карона         Карона <t< th=""><th>Markey Client</th><th>? ×</th></t<> | Markey Client      | ? ×                                 |
|----------------------------------------------------------------------------------------------------|--------------------|-------------------------------------|
| ГОКЕН       ГОКЕН         Нэр солих       ГАРЫН ҮСЭГ УРАИЛ         Нин код солих       Файл гарын үсэг урах         Пин блок гаргах       Файл гарын үсэг урах         ГОК байл       Файл гарын үсэг урах         Файл       Гор файл гарын үсэг урах         Файл       Гор файл гарын үсэг урах         Файл шифрлах       Гор филгээ харах         Файл шифр тайлах       Гор ургах                                                                                                    | Tria               | lumkey                              |
| ТОКЕН     ГАРЫН ҮСЭГ       Нэр солих     Файл гарын үсэг зурах       Пин код солих     Файл гарын үсэг шалгах       Пин блок гаргах     Файл гарын үсэг зурах       Файл гарын үсэг зурах     Файл гарын үсэг зурах       Файл шифрлэх     Гэрчилгээ харах       Файл шифр тайлах     Экспорт       Шинээр үүсгэх     Шинээр үүсгэх                                                                                                    |                    |                                     |
| Пин код солих<br>Пин блок гартах<br>Файл гарын үсэг шалгах<br>ФВГ файл гарын үсэг зурах<br>ФАЙЛ<br>ФАЙЛ<br>Файл шифрлэх<br>Файл шифр тайлах<br>Файл шифр тайлах                                                                                                    | ТОКЕН<br>Нэр солих | ГАРЫН ҮСЭГ<br>Файл гарын үсэг зурах |
| Гин блок гаргах<br>ФАЙЛ<br>Файл шифрлэх<br>Файл шифр тайлах<br>Роб файл гарын үсэг зурах<br>Роб файл гарын үсэг зурах<br>Гэрчилгээ<br>Экспорт<br>Шинээр үүсгэх                                                                                                    | Пин код солих      | Файл гарын үсэг шалгах              |
| ФАЙЛ ГЭРЧИЛГЭЭ<br>ФАЙЛ ГЭРЧИЛГЭЭ<br>Файл шифрлэх<br>Файл шифр тайлах<br>Укспорт<br>Шинээр үүсгэх                                                                                                    | Пин блок гаргах    | РDF файл гарын үсэг зурах           |
| ФАЙЛ         ГЭРЧИЛГЭЭ           Файл шифрлэх         Гэрчилгээ харах           Файл шифр тайлах         Экспорт           Шинээр үүсгэх         Шинээр үүсгэх                                                                                                    |                    |                                     |
| Файл шифрлэх Гэрчилгээ харах<br>Файл шифр тайлах Экспорт<br>Шинээр үүсгэх                                                                                                    | ФАЙЛ               | гэрчилгээ                           |
| Файл шифр тайлах Экспорт<br>Шинээр үүсгэх                                                                                                    | Файл шифрлэх       | Гэрчилгээ харах                     |
| Шинээр үүсгэх                                                                                                    | Файл шифр тайлах   | Экспорт                             |
|                                                                                                    |                    | Шинээр үүсгэх                       |

# 1. ГАРЫН ҮСЭГ хэсгээс Файл гарын үсэг шалгах цэс сонгоно.

2. Гарын үсэг шалгах гэж буй файлыг сонгоод **Ореп** дарна уу. (Гарын үсэг зурагдсан байх)

| (e) Open                                            |      |                |                                     | ×     |
|-----------------------------------------------------|------|----------------|-------------------------------------|-------|
| ← → ✓ ↑ ■ > This PC > Desktop                       |      | ~              | ලි Search Desktop                   | م     |
| Organize 🔻 New folder                               |      |                |                                     | - 🔳 🔞 |
| Quick access Desktop Downloads Documents Pictures   | Test | Test.docx.sign |                                     |       |
| bugluh-maygt<br>Telegram Desktc<br>Tridum Key       |      |                |                                     |       |
| <ul> <li>TridumKey-man</li> <li>OneDrive</li> </ul> |      |                |                                     |       |
| This PC                                             |      |                |                                     |       |
| 💥 CD Drive (F:) es201                               |      |                |                                     |       |
| 🧼 Network 🗸                                         |      |                |                                     |       |
| File name: Test.docx.sign                           |      |                | <ul> <li>All files (*.*)</li> </ul> | ~     |

Tridumkey

3. Файлд гарын үсэг зурагдсан бол дараах цонхыг харуулна.

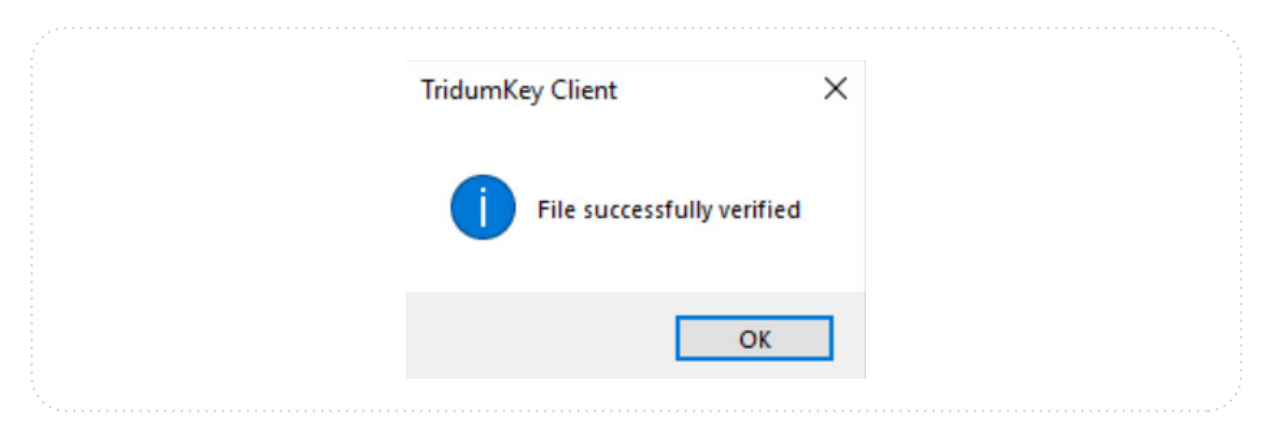

## 3.2 PDF файл гарын үсэг зурах

1. ГАРЫН ҮСЭГ хэсгээс PDF файл гарын үсэг зурах цэс сонгоно.

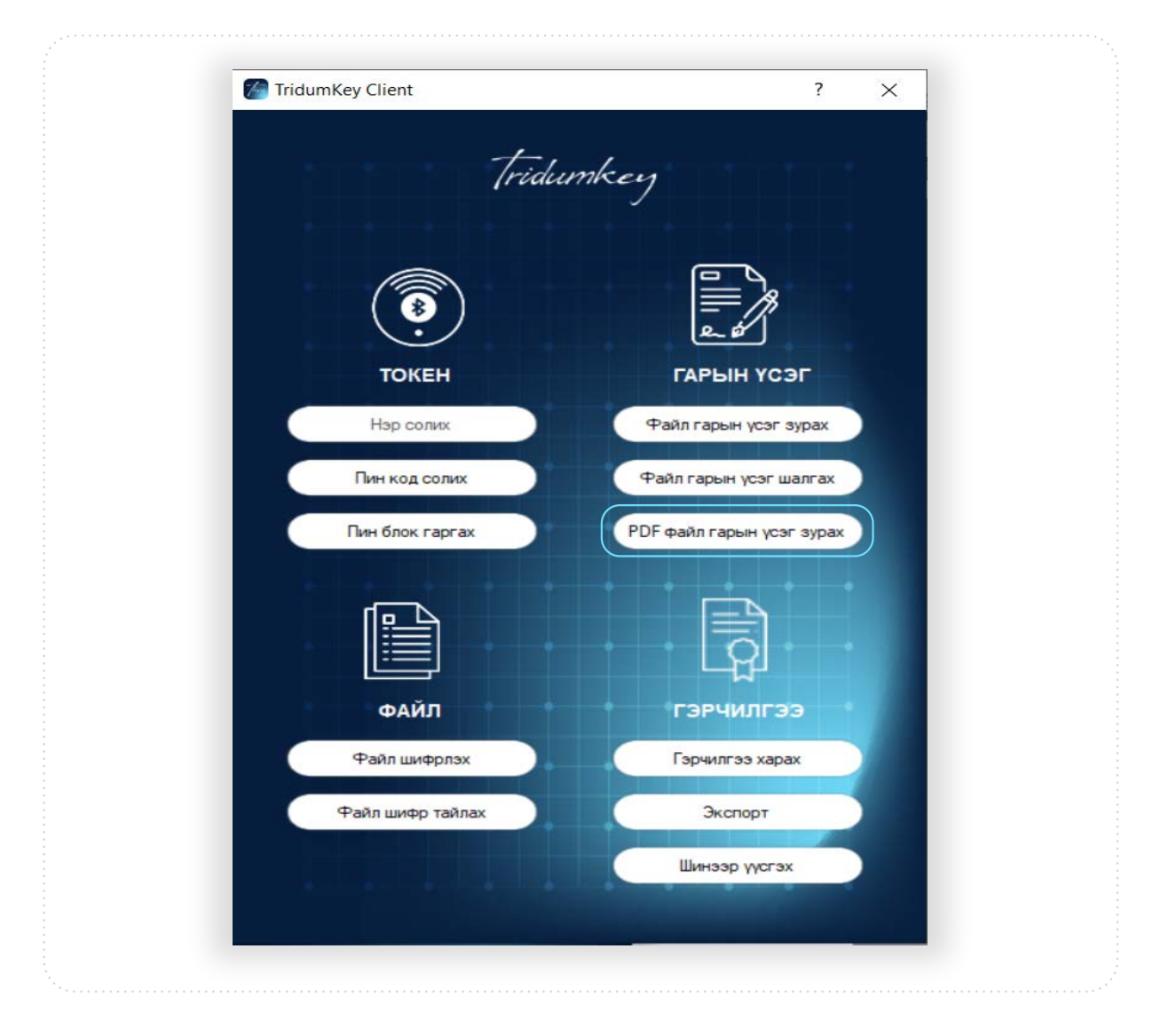

Tridumkey

2. Гарын үсэг зурах гэж буй PDF файлыг сонгоод **Ореп** товч дарна уу.

| () open                                                                                                    |                     |
|----------------------------------------------------------------------------------------------------|---------------------|
| ← → ✓ ↑ Inis PC → Desktop                                                                                                    | ✓ ひ Search Desktop  |
| Organize 🔻 New folder                                                                                                    | E • II              |
| <ul> <li>Quick access</li> <li>Desktop</li> <li>Downloads</li> <li>Downloads</li> <li>Downloads</li> <li>Desktop</li> <li>Pictures</li> <li>bugluh-maygt</li> <li>Desktop</li> <li>PKI</li> <li>TridumKey-man</li> <li>OneDrive</li> <li>This PC</li> <li>CD Drive (F:) es20</li> <li>Network</li> </ul> | ni                  |
| File name: Үйлчилгээний нөхцөл                                                                                                    | ✓ Pdf files (*.pdf) |
|                                                                                                    | Open 🗸 Cancel       |

## 3. Токен төхөөрөмжийг сонгоно уу.

| Токен төхөөрөмжийн жагсаалт | Гэрчилгээний жагсаалт                                                                    |        |
|-----------------------------|------------------------------------------------------------------------------------------|--------|
| feitian ePass2003 0         | еРаяs2003:Болдбаатар ТӨРБОЛД's Tridum Key ID<br>ТРИДУМ КЭЙ ХХК<br>ТРИДУМ Э-СЕКЬЮРИТИ ХХК |        |
| Пин кол                     |                                                                                          | Сонгох |

4. Гарын үсэг зурах гэж буй гэрчилгээг сонгоно уу.

| Токен төхөөрөмжийн жагсаалт | Гэрчилгээний жагсаалт                        |        |
|-----------------------------|----------------------------------------------|--------|
| feitian ePass2003 0         | ePass2003:Болдбаатар ТӨРБОЛД's Tridum Key ID |        |
|                             | ТРИДУМ КЭЙ ХХК                               |        |
|                             | ТРИДУМ ЭСЕКБЮРИТИ ХАК                        |        |
|                             |                                              |        |
|                             |                                              |        |
|                             |                                              |        |
|                             |                                              |        |
| Пин код                     |                                              | Сонгох |

Tridumkey

#### 5. Токен төхөөрөмжийн пин кодыг оруулаад Сонгох товч дарна уу.

| Токен төхөөрөмжийн жагсаалт | Гэрчилгээний жагсаалт                        |  |
|-----------------------------|----------------------------------------------|--|
| feitian ePass2003 0         | ePass2003:Болдбаатар ТӨРБОЛД's Tridum Key ID |  |
|                             | ТРИДУМ КЭЙ ХХК                               |  |
|                             | ТРИДУМ Э-СЕКЬЮРИТИ ХХК                       |  |
|                             |                                              |  |
|                             |                                              |  |
|                             |                                              |  |
|                             |                                              |  |
|                             |                                              |  |

#### 6. Сонгох товч дарснаар гарын үсэг амжилттай зурагдсан тухай цонхыг харуулна.

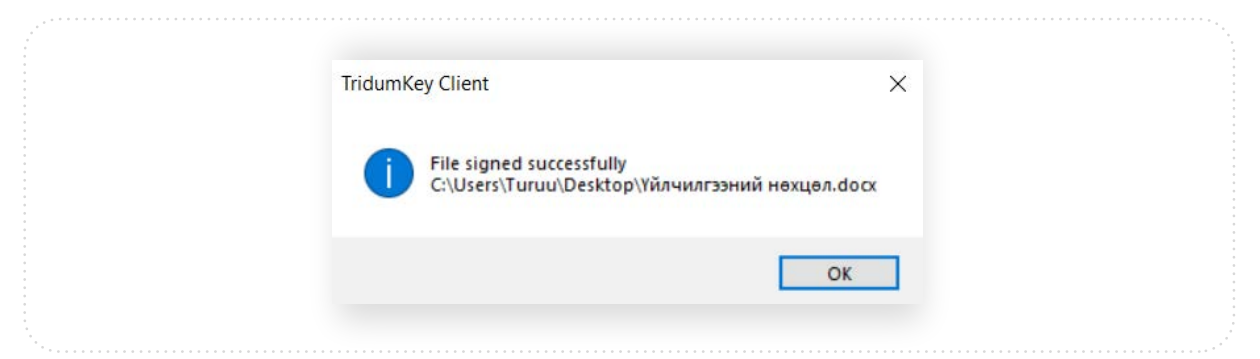

#### 7. Гарын үсэг зурагдсан файл нь дараах байдлаар харагдана.

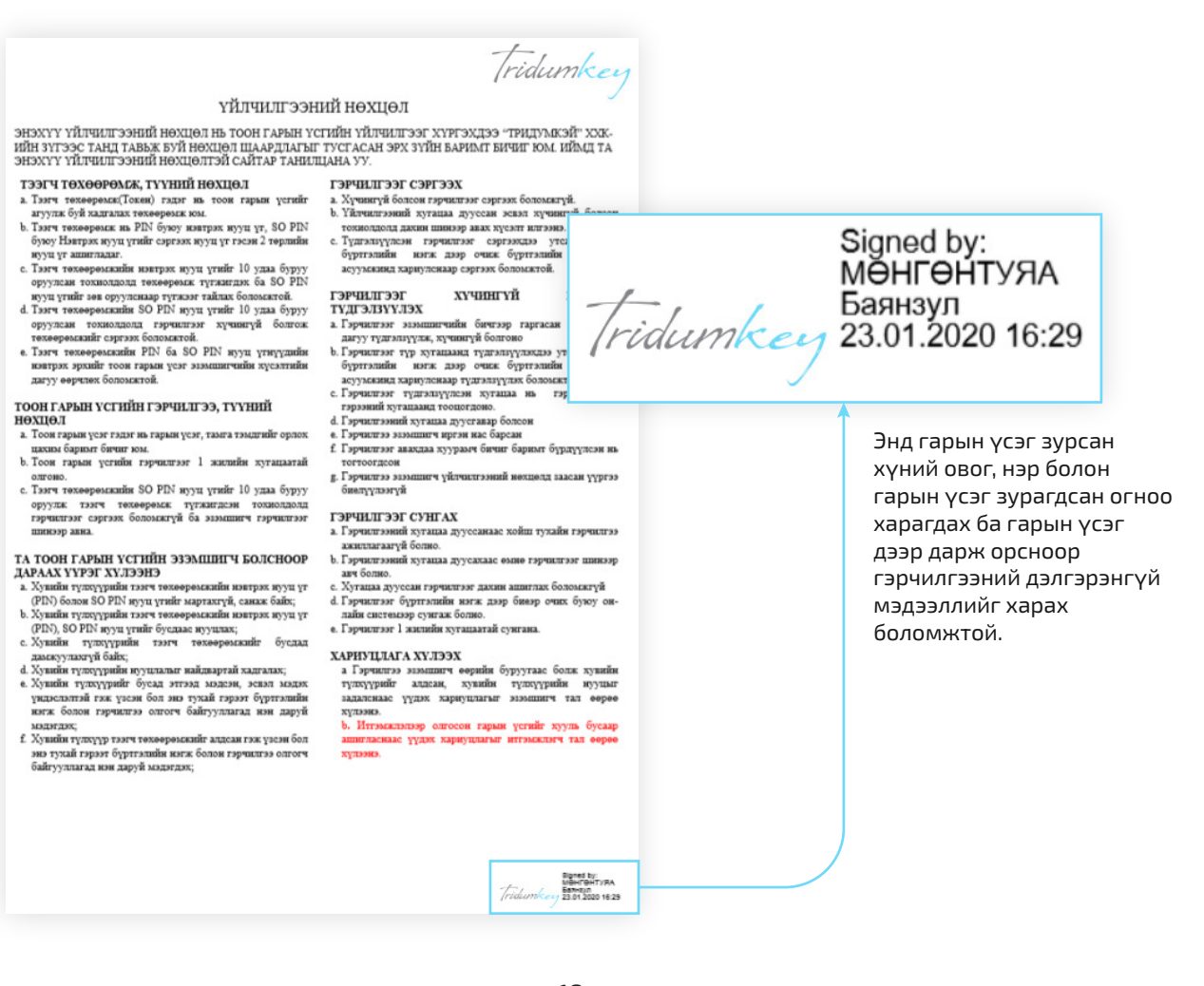

Tridumkey

# 4. ФАЙЛ

## 4.1 Файл шифрлэх

1. Дамжуулах гэж буй өгөгдлийг нууцлах зорилгоор файлыг шифрлэдэг.

Файлыг шифрлэхийн тулд файлыг хүлээн авах гэж буй талын нийтийн түлхүүрийг ашиглан шифрлэнэ. Иймд файлыг хүлээн авах гэж буй тал нь "TridumKey Client" аппликейшн ашиглан энэхүү гарын авлагын **5.2**-д заасны дагуу өөрийн гэрчилгээг экспорт хийж файлыг шифрлэн дамжуулах гэж буй талд урьдчилан илгээсэн байх шаардлагатайг анхаарна уу.

Файлыг хүлээн авах гэж буй талаас нийтийн түлхүүр бүхий гэрчилгээг хүлээн авсны дараа **Файл шифрлэх** цэсийг сонгон орно.

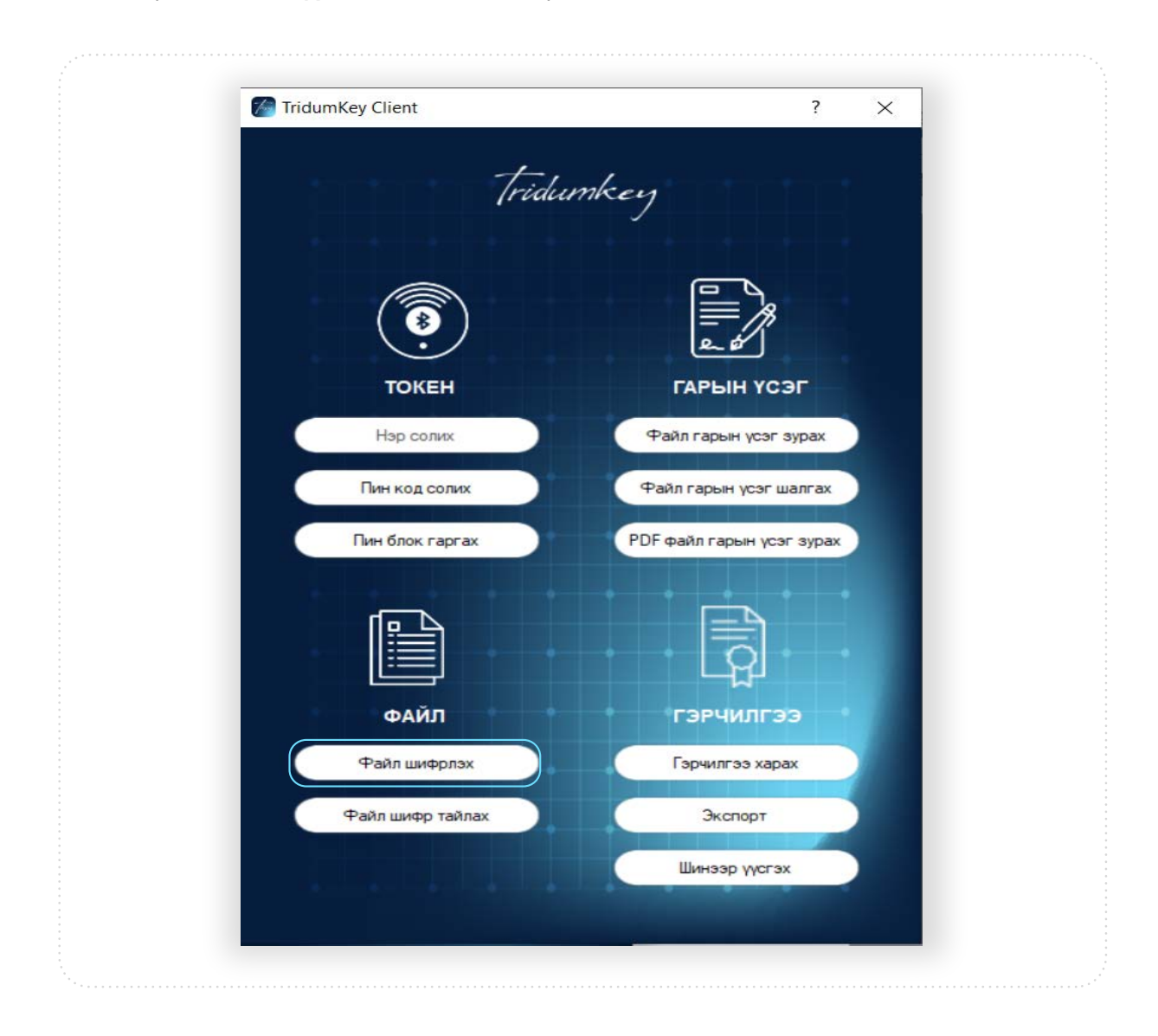

Tridumkey

# 2. Шифрлэх файлын дор байрлах Сонгох товч дарж шифрлэх гэж буй файлыг сонгоно.

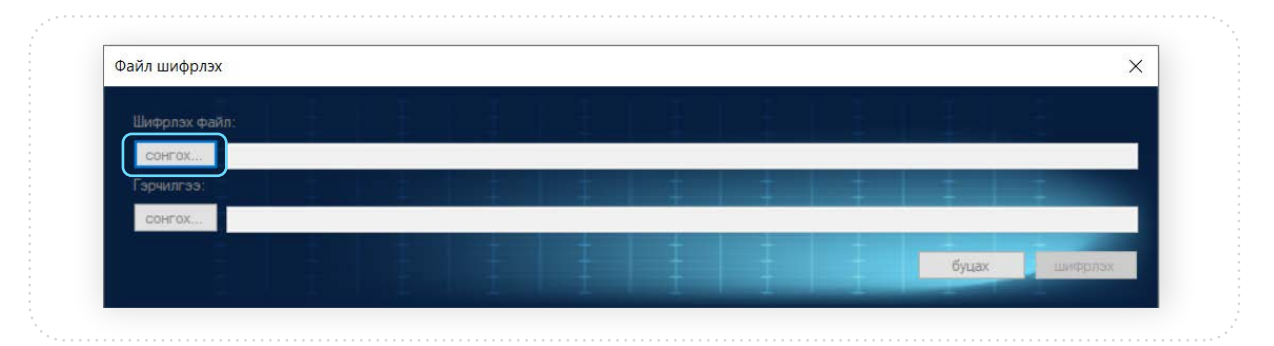

# 3. Шифрлэх гэж буй файлыг сонгоод **Ореп** товч дарна.

| $\leftarrow \rightarrow \land \uparrow \square$ > This F | PC > Desktop                      |                  |                      | V ひ Search D                    | esktop  | P   |
|----------------------------------------------------------|-----------------------------------|------------------|----------------------|---------------------------------|---------|-----|
| Organize 👻 New folder                                    |                                   |                  |                      |                                 |         | 0   |
| A Ouick access                                           | Name                              | Date modified    | Туре                 | Size                            |         |     |
| Dealter                                                  | Desktop                           | 2020.01.24 10:10 | File folder          |                                 |         |     |
|                                                          | pro                               | 2019.12.24 14:04 | File folder          |                                 |         |     |
| Downloads *                                              | 🔄 Ganbaa_БАЯНМӨНХ ГАНБАТ's Tridum | 2020.01.24 10:04 | Security Certificate | 3 KB                            |         |     |
| 🔮 Documents 🖈                                            | PDF_test                          | 2020.01.23 11:18 | Microsoft Word D     | 0 KB                            |         |     |
| 📰 Pictures 🛛 🖈                                           | Test.docx                         | 2020.01.16 13:30 | Security Certificate | 3 KB                            |         |     |
| bugluh-maygt                                             | Test.docx.sign                    | 2020.01.16 13:30 | SIGN File            | 1 KB                            |         |     |
| Desktop                                                  | 🧰 Үйлчилгээний нөхцөл             | 2020.01.23 11:25 | PDF File             | 380 KB                          |         |     |
| - New Volume (D:                                         | 📷 Үйлчилгээний нөхцөл signed      | 2020.01.23 16:29 | PDF File             | 473 KB                          |         |     |
| TridumKey-man                                            | 📬 Шифр                            | 2020.01.24 10:13 | Microsoft Word D     | 31 KB                           |         |     |
| <ul> <li>OneDrive</li> </ul>                             |                                   |                  |                      |                                 |         |     |
| 💻 This PC                                                |                                   |                  |                      |                                 |         |     |
| 💫 CD Drive (F:) es20(                                    |                                   |                  |                      |                                 |         |     |
| 🥏 Network 🗸 🗸                                            |                                   |                  |                      |                                 |         |     |
| File nam                                                 | е: Шифр                           |                  |                      | <ul> <li>✓ All files</li> </ul> | (*.*)   | ~   |
|                                                          |                                   |                  |                      | One                             | n 🚽 Can | cel |

# 4. Гэрчилгээний доор байрлах **Сонгох** товчийг дарж гэрчилгээг сонгоно.

|               | a ter a       | 1 T       | -        | t t | - +  |  |  |
|---------------|---------------|-----------|----------|-----|------|--|--|
| Шифрлэх файл: |               |           |          |     |      |  |  |
| сонгох С:\U   | Jsers\Turuu\D | esktop\Ши | ıфр.docx |     | <br> |  |  |
| Гэрчилгээ:    |               |           |          |     |      |  |  |
| COHFOX        |               |           |          |     |      |  |  |
|               |               |           |          |     |      |  |  |

Tridumkey

| Open                                                                     |                                         |                  |                      |      |             |               |        | ×  |
|--------------------------------------------------------------------------|-----------------------------------------|------------------|----------------------|------|-------------|---------------|--------|----|
| $\leftarrow$ $\rightarrow$ $\checkmark$ $\uparrow$ $\blacksquare$ > This | PC > Desktop                            |                  |                      | √ Ō  | Search Des  | ktop          |        | P, |
| Organize 👻 New folder                                                    |                                         |                  |                      |      |             | 855 -         |        | 8  |
| ^                                                                        | Name                                    | Date modified    | Туре                 | Size |             |               |        |    |
| P Quick access                                                           | Desktop                                 | 2020.01.24 10:16 | File folder          |      |             |               |        |    |
| Desktop *                                                                | pro                                     | 2019.12.24 14:04 | File folder          |      |             |               |        |    |
| Downloads *                                                              | 🔄 Ganbaa_БАЯНМӨНХ ГАНБАТ's Tridum       | 20.0.01.24 10:04 | Security Certificate | 1    | 8 KB        |               |        |    |
| Documents *                                                              |                                         |                  |                      |      |             |               |        |    |
| buglub-mayet                                                             |                                         |                  |                      |      |             |               |        |    |
| Deskton                                                                  |                                         |                  |                      |      |             |               |        |    |
| New Volume (D:                                                           |                                         |                  |                      |      |             |               |        |    |
| TridumKey-man                                                            |                                         |                  |                      |      |             |               |        |    |
| <ul> <li>OneDrive</li> </ul>                                             |                                         |                  |                      |      |             |               |        |    |
| This PC                                                                  |                                         |                  |                      |      |             |               |        |    |
| 📚 CD Drive (F:) es20(                                                    |                                         |                  |                      |      |             |               |        |    |
| 🥩 Network 🗸 🗸                                                            |                                         |                  |                      |      |             |               |        |    |
| File nar                                                                 | me: Ganbaa_6A9HMOHX FAH6AT's Tridum Key | D                |                      | ~    | Certificate | files (*.cer) |        | ~  |
|                                                                          |                                         |                  |                      |      | Open        |               | Cancel |    |

5. Файлыг хүлээн авах гэж талын явуулсан гэрчилгээг сонгоно.

6. Гэрчилгээг сонгосны дараа Шифрлэх товч сонгоно.

| Файл шифрлэх                                      | ×                        |
|---------------------------------------------------|--------------------------|
| Шифрлэх файл:                                     |                          |
| сонгох C:\Users\Turuu\Desktop\Шифp.docx           |                          |
|                                                   |                          |
| сонгох C:\Users\Turuu\Desktop\Ganbaa_БАЯНМӨНХ ГАН | IБАТ's Tridum Key ID.cer |
|                                                   | буцах шифрлэх            |
|                                                   |                          |

7. Шифрлэх үйлдэл амжилттай болсон тухай дэлгэцэнд харуулах ба **ОК** дарж үйлдлийг дуусгана.

| TridumKey Client                                                 | ×             |  |
|------------------------------------------------------------------|---------------|--|
| File encrypted successfully and created:C:\Users\Turuu\Desktop\W | Iифр.docx.aes |  |
|                                                                  | ОК            |  |

8. Шифрлэгдсэн файл нь дараах байдалтай харагдана. Шифрлэгдсэн файлыг зөвхөн нийтийн түлхүүр бүхий гэрчилгээгээ илгээж шифрлүүлсэн тал нь тайлах боломжтой.

| Шифр.docx.aes |                                       |
|---------------|---------------------------------------|
|               | · · · · · · · · · · · · · · · · · · · |

Tridumkey

# 4.2 Файл шифр тайлах

Энэхүү гарын авлагын **4.1**-д заасны дагуу шифрлэгдсэн файлыг хүлээн авагч нь буюу өөрийн нийтийн түлхүүрийг дамжуулж шифрлүүлсэн өгөгдлийг зөвхөн өөрийн хувийн түлхүүрийг ашиглан нээх боломжтой.

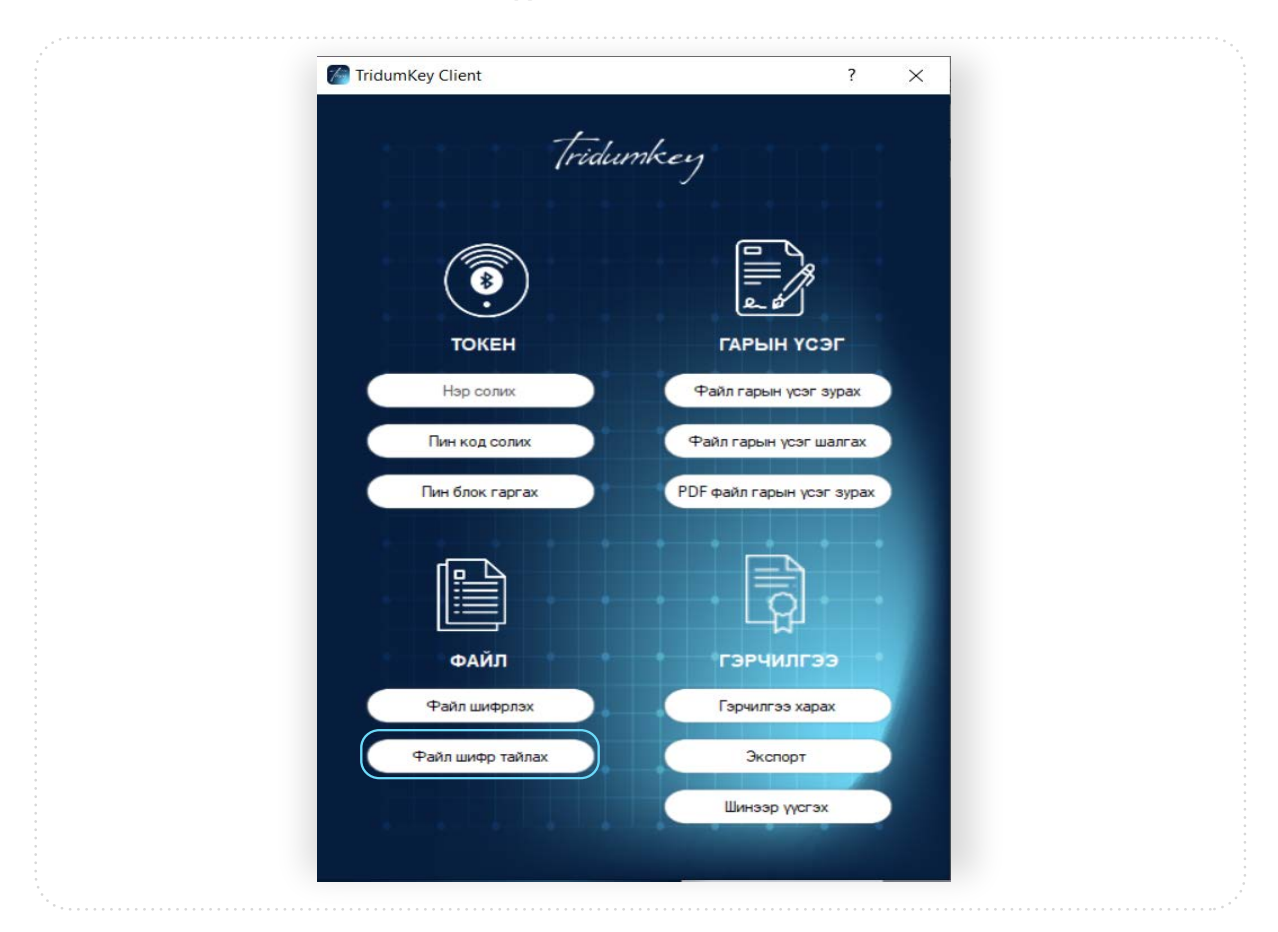

## 1. ФАЙЛ хэсгээс Файлын шифр тайлах цэс сонгоно.

#### 2. Шифрлэгдсэн файлыг сонгоно.

| Open                                                                                                    |                | ×                        |
|----------------------------------------------------------------------------------------------------|----------------|--------------------------|
| ← → ∨ ↑ ■ > This PC > Desktop                                                                                                    | <b>∨</b> ບັ Se | earch Desktop 🔎          |
| Organize Vew folder     Quick access   Desktop   Downloads   Downloads   Documents   Pictures   bugluh-maygt   Desktop   New Volume (D:   TridumKey-man   OneDrive   This PC   CD Drive (F;) es200 |                |                          |
| 🥏 Network 🗸                                                                                                    |                |                          |
| File name: Шифр.docx.aes                                                                                                    | ~ E            | ncrypted files (*.aes) ~ |

Tridumkey

# 3. Токеныг сонгоно.

| Нэвтрэх                     | X                                                                                        |
|-----------------------------|------------------------------------------------------------------------------------------|
| Токен төхөөрөмжийн жагсаалт | Гэрчилгээний жагсаалт                                                                    |
| feitian ePass2003 0         | ePass2003:Болдбаатар ТӨРБОЛД's Tridum Key ID<br>ТРИДУМ КЭЙ ХХК<br>ТРИДУМ Э-СЕКЬЮРИТИ ХХК |
| Пин код                     | Сонгох                                                                                   |

# 4. Шифр тайлах гэж буй гэрчилгээг сонгоно.

| Нэвтрэх                     |                                                                                              | >      |
|-----------------------------|----------------------------------------------------------------------------------------------|--------|
| Токен төхөөрөмжийн жагсаалт | Гэрчилгээний жагсаалт                                                                        |        |
| feitian ePass2003 0         | rePass2003.Болдбаатар ТӨРБОЛД's Trildum Key ID<br> ТРИДУМ КЭЙ ХХК<br> ТРИДУМ Э-СЕКЫОРИТИ ХХК |        |
|                             |                                                                                              | Cauran |

## 5. Пин кодоо оруулаад Сонгох товч дарна уу.

| i bolpox                    | /                                            |
|-----------------------------|----------------------------------------------|
| Токен техееремжийн жагсаалт | Гэрчилгээний жагсаалт                        |
| feitian ePass2003 0         | ePass2003:Болдбаатар ТӨРБОЛД's Tridum Key ID |
|                             | ТРИДУМ КЗИ ХХК<br>ТРИДУМ Э-СЕКЬЮРИТИ ХХК     |
|                             |                                              |
|                             |                                              |
|                             |                                              |
|                             | Courses                                      |

# 6. Файлын шифр амжилттай тайлагдсан тухай мэдээллийг дэлгэцэнд харуулна.

| TridumKey Client                                                    | ×             |  |
|---------------------------------------------------------------------|---------------|--|
| File encrypted successfully and<br>created:C:\Users\Turuu\Desktop\L | Шифр.docx.aes |  |
|                                                                     | ОК            |  |

# 7. Файлын шифрийг тайлсны дараа унших боломжтой болно.

| Шифр |  |
|------|--|

Tridumkey

# 5. ГЭРЧИЛГЭЭ

# 5.1 Гэрчилгээ харах

1. Токен дээрх гэрчилгээ болон гэрчилгээний мэдээллийг харахын тулд **ГЭРЧИЛГЭЭ** хэсгээс **Гэрчилгээ харах** цэс сонгох орно.

| [ridu            | umkey                     |  |
|------------------|---------------------------|--|
|                  |                           |  |
|                  |                           |  |
| токен            | ГАРЫН ҮСЭГ                |  |
| Нэр солих        | Файл гарын үсэг зурах     |  |
| Пин код солих    | Файл гарын үсэг шалгах    |  |
| Пин блок гаргах  | РDF файл гарын үсэг зурах |  |
|                  | · · · · · ·               |  |
|                  |                           |  |
| الظنا            |                           |  |
| ФАЙЛ             | ГЭРЧИЛГЭЭ                 |  |
| Файл шифрлэх     | Гэрчилгээ харах           |  |
| Файл шифр тайлах | Экспорт                   |  |
|                  | Шинээр үүсгэх             |  |
|                  |                           |  |

2. Гэрчилгээ харах товч дарснаар токен дээрх гэрчилгээнүүдийн жагсаалт харагдах ба **Нээх** товч дарснаар гэрчилгээний дэлгэрэнгүй мэдээллийг харах боломжтой.

| feitian e | Pass2003 0 Turbold |                 |                          |                               |                  |             |
|-----------|--------------------|-----------------|--------------------------|-------------------------------|------------------|-------------|
|           |                    |                 |                          |                               |                  |             |
| #         | Эзэмшигч           | Албан тушаал    | Гэррчилгээ олгогч        | Гэрчилгээний төрөл            | Хүчинтэй хугацаа |             |
|           | Болдбаатар Төрболд |                 | Tridum Key Issuing SubCA | Хувь хүний сертификат         | 2021/02/04 03:56 | H33X        |
| 2         | Болдбаатар Төрболд | Бизнес хөгжил х | Tridum Key Issuing SubCA | Албан байгууллагын сертификат | 2021/11/23 08:05 | <u>H33X</u> |
| 3         | Болдбаатар Терболд | Бизнес хөгжил х | Tridum Key Issuing SubCA | Албан байгууллагын сертификат | 2021/11/23 07:51 | нээх        |
|           |                    |                 |                          |                               |                  |             |
|           |                    |                 |                          |                               |                  |             |
|           |                    |                 |                          |                               |                  |             |
|           |                    |                 |                          |                               |                  |             |
|           |                    |                 |                          |                               |                  |             |
|           |                    |                 |                          |                               |                  |             |
|           |                    |                 |                          |                               |                  |             |

Tridumkey

# 5.2 Экспорт

1. ГЭРЧИЛГЭЭ хэсгээс Экспорт цэс сонгоно.

| _ | MaridumKey Client | ? ×                       |
|---|-------------------|---------------------------|
|   |                   | V 00                      |
|   | ,                 |                           |
|   | Tridu             | mken                      |
|   |                   |                           |
|   |                   |                           |
|   |                   |                           |
|   |                   |                           |
|   | ( 🔹 )             | = n                       |
|   | $\cdot$           | لفيهم                     |
|   | ТОКЕН             | ГАРЫН ҮСЭГ                |
|   |                   |                           |
|   | Нэр солих         | Файл гарын үсэг зурах     |
|   |                   |                           |
|   | Пин код солих     | Файл гарын үсэг шалгах    |
|   |                   | 205                       |
|   | Пин блок гаргах   | РОГ файл гарын үсэг зурах |
|   |                   |                           |
|   |                   |                           |
|   |                   |                           |
|   |                   | LQ                        |
|   |                   |                           |
|   | ФАИЛ              | гэрчилгээ                 |
|   | Файл шифолах      | Гариилгаа харах           |
|   |                   |                           |
|   | Файл шифр тайлах  | Экспорт                   |
|   |                   |                           |
|   |                   | Шинээр үүсгэх             |
|   |                   |                           |
|   |                   |                           |
|   |                   |                           |

2. Токеныг сонгоно.

| Нэвтрэх                     |                                                                                          | ×      |
|-----------------------------|------------------------------------------------------------------------------------------|--------|
| Токен төхөөрөмжийн жагсаалт | Гэрчилгээний жагсаалт                                                                    |        |
| fettian ePass2003.0         | ePass2003:Болдбаатар ТӨРБОЛД's Tridum Key ID<br>ТРИДУМ КЭЙ ХХК<br>ТРИДУМ Э-СЕКЫЮРИТИ ХХК |        |
| Пин код                     |                                                                                          | Сонгох |

3. Экспорт хийх гэж буй гэрчилгээг сонгоно.

| Токен төхөөрөмжийн жагсаалт | Гэрчилгээний жагсаалт                         |
|-----------------------------|-----------------------------------------------|
| feitian ePass2003 0         | Pass2003.5ongdaarap TOP50712 's Tridum Key ID |
|                             | ТРИДУМ КЭЙ ХХК<br>ТРИДУМ Э-СЕКЬЮРИТИ ХХК      |
|                             |                                               |
|                             |                                               |
|                             |                                               |
|                             |                                               |

Tridumkey

# 4. Пин кодоо оруулаад Сонгох товч дарна уу.

| Токен төхөөрөмжийн жагсаалт | Гэрчилгээний жагсаалт                        |
|-----------------------------|----------------------------------------------|
| feitian ePass2003 0         | ePass2003:Болдбаатар ТӨРБОЛД's Tridum Key ID |
|                             | ТРИДУМ КЭЙ ХХК                               |
|                             |                                              |
|                             |                                              |
|                             |                                              |
|                             |                                              |
| Berron                      | Courses                                      |

5. Гэрчилгээ хадгалах замаа сонгоод Save товч дарна уу.

| ← → × ↑ ↓ Th        | is PC → Desktop → T      | рилум          |                | O Search T   | ридум  |   |
|---------------------|--------------------------|----------------|----------------|--------------|--------|---|
|                     | is re r besktop r i      | pridam         |                | j - Search i | pattan |   |
| Organize 👻 New fold | er                       |                |                |              | -      | ? |
| This PC             | token                    | Рекламны текст | iko            | Brochure     | logo   | ^ |
| 3D Objects          | Same L                   |                | The second     |              | 1000   |   |
| Desktop             |                          |                | 21             |              |        |   |
| Documents           |                          |                |                |              | DF     |   |
| 🕹 Downloads         | Мэдээ, нийтлэл           | TVC            | Banner, poster | Гэрээ        | Журам  |   |
| Music               |                          | Date Per C     |                | -            |        | 1 |
| Pictures            |                          | E.             | AA             | 50 E         |        |   |
| Videos              |                          |                |                | Ps by        |        |   |
| New Volume (D:      |                          |                |                |              |        |   |
|                     | Тушаал                   | Явсан бичиг    | Marketing      | TRIDUM       |        | ~ |
| File name: TPU/     | ЦУМ КЭЙ XXK.cer          |                |                |              |        | ~ |
| Save as type: Base  | -64 encoded X.509 certit | ficate (*.cer) |                |              |        | ~ |

6. **Save** товч дарсны дараа гэрчилгээ амжилттай экспорт хийгдсэн тухай дэлгэцэнд харуулна.

| TridumKey Client       | ×           |  |
|------------------------|-------------|--|
| Certificate successful | ly exported |  |
|                        | ОК          |  |

# 7. Экспорт хийгдсэн гэрчилгээ нь дараах байдалтай харагдана.

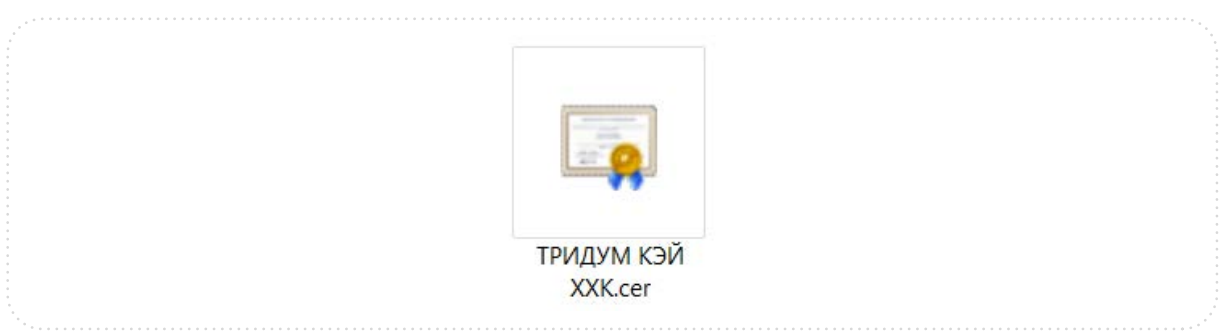